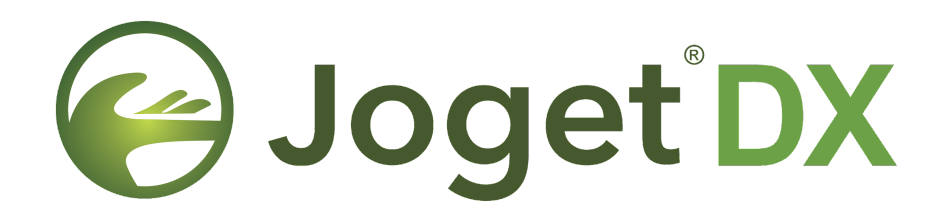

Clustering and Performance Testing on Google Cloud Platform (GCP) with Google Compute Engine and Red Hat OpenShift

March 2023

# **Table of Contents**

| 1. | Executive Summary                                  | 4  |
|----|----------------------------------------------------|----|
|    | 1.1) Introduction                                  | 4  |
|    | 1.2) Test Environment                              | 4  |
|    | 1.3) Summary of Results                            | 7  |
|    | Throughput in GCE VM                               | 7  |
|    | Throughput in OpenShift                            | 8  |
|    | Application Performance Index (Apdex) in GCE VM    | 9  |
|    | Application Performance Index (Apdex) in OpenShift | 10 |
|    | 1.4) Conclusion and Recommendations                | 11 |
| 2. | Test Environment Setup                             | 12 |
|    | 2.1) Test Environment                              | 12 |
|    | Application Server                                 | 12 |
|    | Database Server                                    | 12 |
|    | Web Server/Load Balancer                           | 12 |
|    | OpenShift Configuration                            | 13 |
|    | Load Test Configuration                            | 13 |
|    | Test App                                           | 13 |
|    | Test Script                                        | 14 |
|    | Test Methodology                                   | 14 |
|    | 2.2) Setup the Joget Server Cluster                | 15 |
|    | Launch GCE Instance                                | 15 |
|    | Install Java                                       | 15 |
|    | Install Joget                                      | 15 |
|    | Install Nginx                                      | 15 |
|    | Configure Load Balancer                            | 15 |
|    | Configure Shared Database                          | 17 |
|    | Configure Shared File Directory                    | 18 |
|    | Optimize Java                                      | 18 |
|    | Optimize Tomcat                                    | 18 |
|    | Tomcat Session Persistence                         | 18 |
|    | Optimize MySQL                                     | 19 |
|    | 2.3) Add a New Joget Node                          | 20 |
|    | Launch New Joget Node                              | 20 |
|    | Configure New Joget Node                           | 20 |
|    | Add to Load Balancer                               | 20 |
|    | 2.4) Setup the Joget OpenShift environment         | 21 |

| Joget Deployment                                               | 21 |
|----------------------------------------------------------------|----|
| Database Configuration                                         | 23 |
| Route Configuration                                            | 24 |
| 2.5) Setup Load Testing Clients                                | 25 |
| Create a folder to store JMeter test file, results and reports | 25 |
| Download & Configure JMeter master                             | 25 |
| Running the multi Jmeter testing (distributed load testing)    | 25 |
| Run JMeter load test                                           | 26 |
| 3. Performance Test Results                                    | 27 |
| 3.1) 100 users 1 node                                          | 27 |
| 3.2) 250 users 1 node                                          | 28 |
| 3.3) 500 users 1 node                                          | 29 |
| 3.4) 750 users 1 node                                          | 30 |
| 3.5) 1000 users 1 node                                         | 31 |
| 3.6) 1000 users 2 node cluster                                 | 32 |
| 3.7) 2000 users 2 node cluster                                 | 33 |
| 3.8) 2000 users 3 node cluster                                 | 34 |
| 3.9) 100 users 2 pods                                          | 35 |
| 3.10) 250 users 2 pods                                         | 36 |
| 3.11) 500 users 2 pods                                         | 37 |
| 3.12) 750 users 2 pods                                         | 38 |
| 3.13) 1000 users 2 pods                                        | 39 |
| 3.14) 1000 users 4 pods                                        | 40 |
| 3.15) 2000 users 4 pods                                        | 41 |
| 3.16) 2000 users 6 pods                                        | 42 |
| Appendix: Sample Test Output                                   | 43 |
| 500 users 1 node JMeter output                                 | 43 |
| 1000 users 2 node cluster JMeter output                        | 43 |

DISCLAIMER: This report is prepared with the intention to provide information on expected baseline performance from Joget DX 8. Although best efforts have been made to conduct an unbiased test, there are many factors involved and the results cannot be guaranteed in different environments. The reader of this report uses all information in this report at his/her own risk, and Joget Inc shall in no case be liable for any loss resulting from the use of this report.

# 1. Executive Summary

### 1.1) Introduction

<u>Joget DX 8</u> is a next generation open source application platform for faster, simpler digital transformation (DX). Joget DX 8 combines the best of business process automation, workflow management and low code application development in a simple, flexible and open platform.

This document is intended to describe and analyze the results of performance tests on a clustered deployment of Joget DX 8 on <u>Google Cloud Platform (GCP)</u>.

## 1.2) Test Environment

The tests were conducted on Google Cloud Platform (GCP), specifically using the <u>Google</u> <u>Compute Engine (GCE)</u>. GCP offered great flexibility in allowing servers and clients to be created and scaled up as required.

The architecture of the clustered deployment is similar to the following diagram:

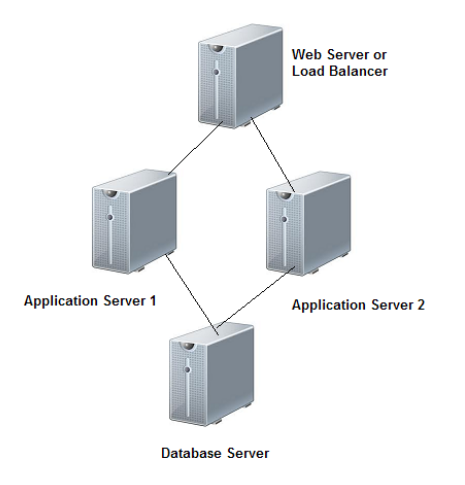

The test was conducted using the following product versions:

Joget: Joget DX 8 Cloud Edition 8.0-RC build 917e1b8 OS: Ubuntu 22.04 LTS Java: OpenJDK 11.0.17 Web Application Server: Apache Tomcat 9.0.71 Database: MySQL 8.0.32 Web Server/Load Balancer: Nginx Web Server 1.18 Load Testing Tool: Apache JMeter 5.5 In addition to the Google Compute Engine, an OpenShift environment was also setup for the load testing: Joget Image: Joget DX 8 on EAP 7 8.0-RC2 OpenShift Version: 4.11.27 Database: MySQL 8.0.30 Load Testing Tool: Apache JMeter 5.5

To establish the baseline performance, a HR Expenses Claim test app was used.

| joget dx enterprise                                              |                                          |                                         |                           |                      | 😭 Home    | 🛥 Inbox      | Lerofile (admin) | 🕞 Logout    | 0     | sdmin    |
|------------------------------------------------------------------|------------------------------------------|-----------------------------------------|---------------------------|----------------------|-----------|--------------|------------------|-------------|-------|----------|
| Design App:<br>HR Expenses Claim<br>App      Version 1 Published | Design Process Process name:             | Configure N                             | Papping Update via Save   | d XPDL Run Process   |           |              |                  |             |       |          |
| Forms & UI  Forcesses  Properties & Export                       |                                          | Rendret<br>deservicesord<br>Agroen Clim |                           |                      |           |              |                  |             |       |          |
| Performance Logs                                                 | Participant Statements                   | native Proving                          |                           | h france             |           |              |                  |             |       |          |
| G All Apps                                                       | Show Additional Info<br>Map Participants | to Users                                | Map Activities to Forms   | Map Tools to Plugins | Map Route | s to Plugins | s Variable       | List        |       |          |
|                                                                  | This is the list of participa            | ints defined in the                     | 9 Workflow design.        |                      |           |              |                  |             |       | 1        |
|                                                                  | ID : claimant<br><b>Type</b>             | Performer                               |                           |                      |           |              | A                | ad/Ealt Map | oping |          |
|                                                                  | Value<br>Pa Monitor 🛱 Settings           | Activity Definition                     | on ID : <u>runProcess</u> |                      |           |              |                  |             |       | <b>»</b> |

Using a think time of 10 seconds with random deviation of 3 seconds, the test script used covers the following app usage:

- 1. View Login Page
- 2. Submit Login Form
- 3. View Expenses Claim Form
- 4. Get CSRF Token
- 5. Submit Expenses Claim Form
- 6. Get CSRF Token
- 7. Submit Expenses Claim Form to Approver
- 8. Logout

Tests were carried out for the following (for VM and OpenShift):  $\underline{VM}$ 

- 1. 100 concurrent users on 1 node (c2d-highcpu-4)
- 2. 250 concurrent users on 1 node (c2d-highcpu-4)
- 3. 500 concurrent users on 1 node (c2d-highcpu-4)
- 4. 750 concurrent users on 1 node (c2d-highcpu-4)
- 5. 1000 concurrent users on 1 node (c2d-highcpu-4)

- 6. 1000 concurrent users on 2 nodes (c2d-highcpu-4)
- 7. 2000 concurrent users on 2 nodes (c2d-highcpu-4)
- 8. 2000 concurrent users on 3 nodes (c2d-highcpu-4)

### **OpenShift**

- 1. 100 concurrent users on 2 pods
- 2. 250 concurrent users on 2 pods
- 3. 500 concurrent users on 2 pods
- 4. 750 concurrent users on 2 pods
- 5. 1000 concurrent users on 2 pods
- 6. 1000 concurrent users on 4 pods
- 7. 2000 concurrent users on 4 pods
- 8. 2000 concurrent users on 6 pods

For each test, the JMeter summary results were collected. Once all the results were collected, the throughput (requests per second) and average response times were compared and analyzed.

## 1.3) Summary of Results

### Throughput in GCE VM

The results are summarized in the table and graph below:

|                  | Throughput (R | equest/Second) |         |
|------------------|---------------|----------------|---------|
| Concurrent Users | 1 node        | 2 nodes        | 3 nodes |
| 100              | 19.06         |                |         |
| 250              | 43.46         |                |         |
| 500              | 77.39         |                |         |
| 750              | 104.36        |                |         |
| 1000             | 118.04        | 125.10         |         |
| 2000             |               | 208.57         | 231.38  |

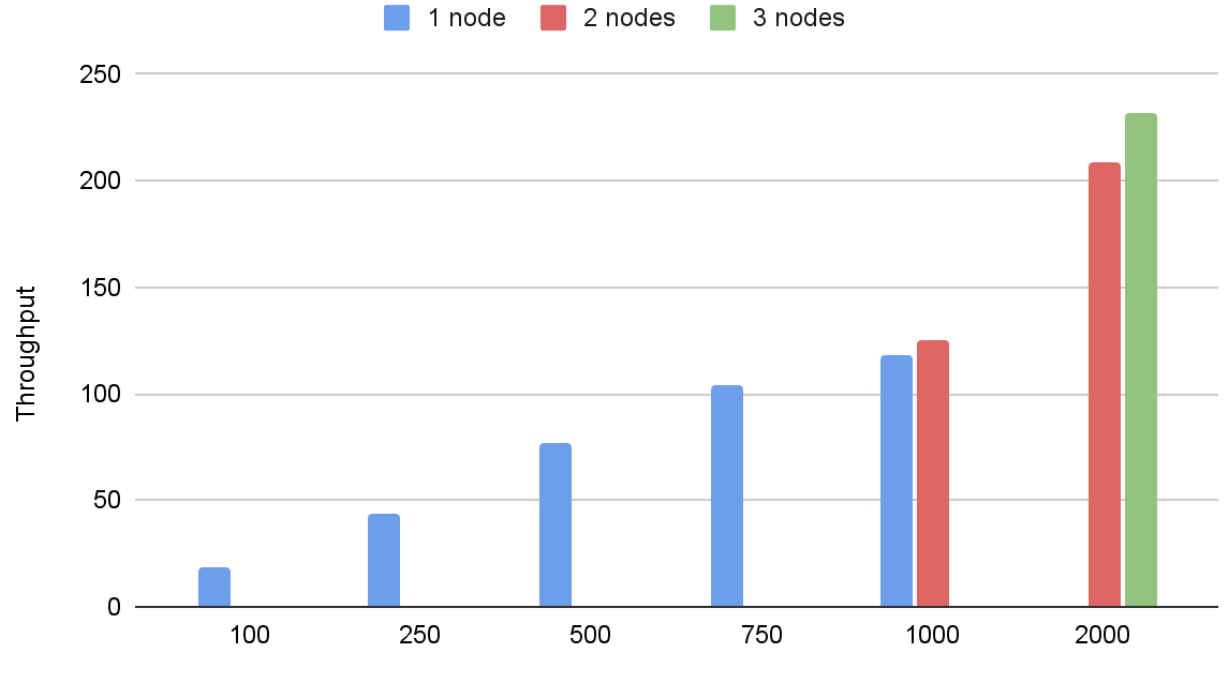

**Concurrent Users** 

### Throughput in OpenShift

|                  | Throughput (R | equest/Second) |        |
|------------------|---------------|----------------|--------|
| Concurrent Users | 2 pods        | 4 pods         | 6 pods |
| 100              | 18.69         |                |        |
| 250              | 42.77         |                |        |
| 500              | 74.29         |                |        |
| 750              | 107.02        |                |        |
| 1000             | 132.82        | 138.91         |        |
| 2000             |               | 238.56         | 252.92 |

The results are summarized in the table and graph below:

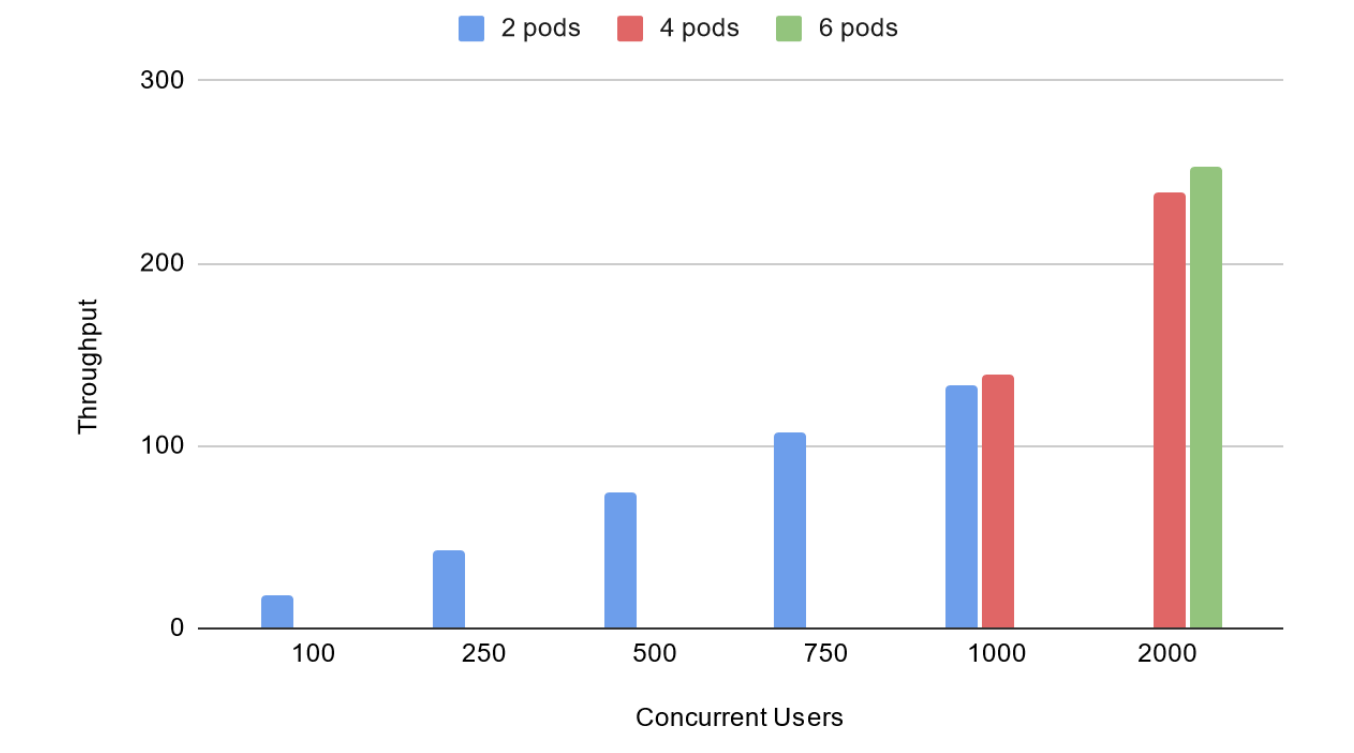

### Application Performance Index (Apdex) in GCE VM

<u>Apdex</u> is an open standard for measuring performance of software applications. The results are summarized in the table and graph below:

|                  | Apde   | x Score |         |
|------------------|--------|---------|---------|
| Concurrent Users | 1 node | 2 nodes | 3 nodes |
| 100              | 1.000  |         |         |
| 250              | 1.000  |         |         |
| 500              | 1.000  |         |         |
| 750              | 1.000  |         |         |
| 1000             | 0.968  | 1.000   |         |
| 2000             |        | 0.807   | 0.951   |

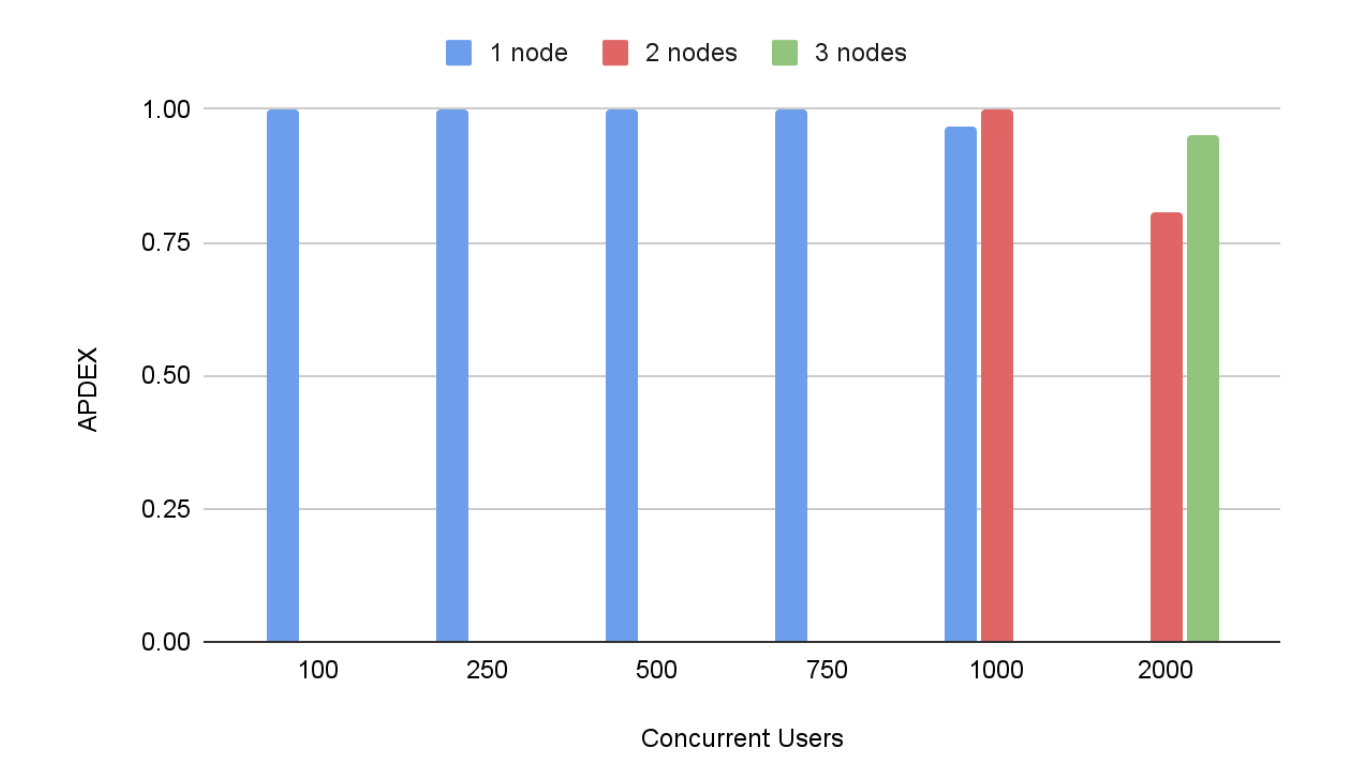

### Application Performance Index (Apdex) in OpenShift

|                  | Apdex  | k Score |        |
|------------------|--------|---------|--------|
| Concurrent Users | 2 pods | 4 pods  | 6 pods |
| 100              | 1.000  |         |        |
| 250              | 1.000  |         |        |
| 500              | 1.000  |         |        |
| 750              | 0.999  |         |        |
| 1000             | 0.995  | 0.998   |        |
| 2000             |        | 0.964   | 0.979  |

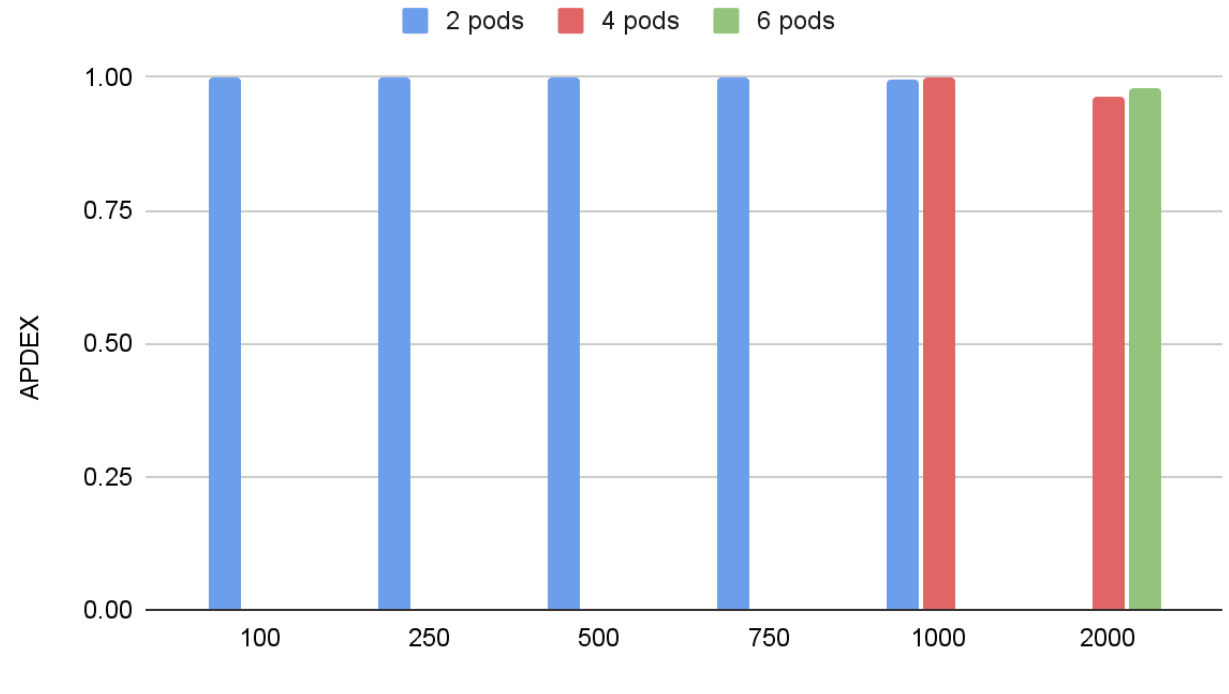

**Concurrent Users** 

## 1.4) Conclusion and Recommendations

From the results it can be seen that for a basic baseline app, a single modestly spec-ed c2d-highcpu-4 server (4 vCPU, 8GB RAM) can handle 500 concurrent users with acceptable response times. The tests also show that scaling out horizontally (adding nodes to a cluster), supports an almost linear increase in concurrent users.

With emphasis on performance optimization at the core platform, Joget DX 8 incurs low overhead when running apps. If there are any specific bottlenecks, it would usually be at the application or plugin level. At the application level, there are various guidelines and best practices that are available in the <u>Performance Optimization and Scalability Tips</u> article in the <u>Joget DX 8 Knowledge</u> <u>Base</u>. Joget DX 8 provides many performance related features such as <u>Application Performance</u> <u>Monitoring and Alerts</u>, <u>Performance Analyzer</u>, <u>Userview Caching</u>, and <u>Governance Health Checks</u>.

For large deployments that support large numbers of concurrent users, it is important that the environment is tuned and optimized e.g. Java VM tuning, app server tuning, database optimization, as per the <u>Deployment Best Practices</u> article.

It is important to note that as Joget is a platform and not directly an end-user app, the scalability and performance would depend on potentially many factors:

- 1. Total number of users
- 2. Maximum expected concurrent users
- 3. Number of apps running on the platform
- 4. Complexity of each of the apps
- 5. Amount of data generated in each app
- 6. Network infrastructure

The recommended deployment architecture would very much depend on the environment and usage. Perhaps some things to be considered:

- 1. How many total and concurrent users are there? Will this grow in future?
- 2. In the current environment, is the current infrastructure sufficient for the load? Would it be possible to increase the server resources?
- 3. If the needs outgrow one server node, it might be time to consider implementing clustering and/or load balancing.
- 4. Another possible approach could be to partition the apps. Are there specific apps that incur the highest load? Maybe it might be appropriate to separate apps into different servers.
- 5. Deploy Joget on cloud native platforms like <u>Red Hat OpenShift</u> to take advantage of <u>autoscaling</u>.

In summary, this report demonstrates the baseline performance of the Joget DX 8 platform for a basic app and shows how horizontal scaling can be used to support larger deployments. Although these results can serve as a base guideline, it is recommended that performance testing and optimisations are performed based on each deployment's unique requirements, environments and usage patterns.

# 2. Test Environment Setup

### 2.1) Test Environment

The tests were conducted on Google Cloud Platform (GCP), specifically using the <u>Google</u> <u>Compute Engine (GCE)</u>. GCP offered great flexibility in allowing servers and clients to be created and scaled up as required.

The architecture of the clustered deployment is similar to the following diagram:

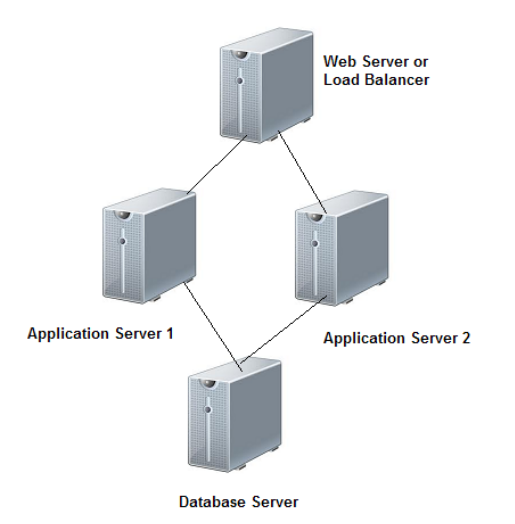

Application Server

Joget: Joget DX 8 Cloud Edition 8.0-RC build 917e1b8 OS: Ubuntu 22.04 LTS Java: OpenJDK 11.0.17 Web Application Server: Apache Tomcat 9.0.71 GCE Instance: c2d-highcpu-4

- 4 vCPU (virtual CPUs)
- 8GB RAM
- Java VM Options: -XX:MaxPermSize=256M -Xms4096M -Xmx4096M

**Database Server** 

Database: MySQL 8.0.31 GCE Instance: c2d-highcpu-4

- 4 vCPU
- 8GB RAM
- 1500 PIOPS

Web Server/Load Balancer

OS: Ubuntu 22.04 LTS Web Server/Load Balancer: Nginx Web Server 1.18 GCE Instance: e2.standard-2:

- 2 vCPU
- 8GB RAM

### **OpenShift Configuration**

Joget Image: Joget DX 8 on EAP 7 8.0-RC2 OpenShift Version: 4.11.27 Master nodes specification: n2-standard-4

- 4 vCPU
- 16GB RAM

Master nodes count: 3 replicas Worker nodes specification: n2-standard-8 • 8 vCPU • 32GB RAM

Worker nodes count: 5 replicas Database: MySQL 8.0.30

### **Load Test Configuration**

Load Testing Tool: Apache JMeter 5.5 OS: Ubuntu 22.04 LTS GCE Instance: e2.medium

- 2 vCPU
- 4GB RAM

**Configuration:** 1 master with 2 clients

#### Test App

To establish the baseline performance, a HR Expenses Claim test app was used consisting of:

- 1. 1 process with 4 activities and 4 tools
- 2. 8 forms
- 3. 8 datalists
- 4. 1 userview containing menu pages to run the process and display the datalist and inbox

|                                                                 |                                                                                                    | 😭 Home                  | 🖙 Inbox      | 💄 Profile (admin) | € Logout    | 0    | sdmin |
|-----------------------------------------------------------------|----------------------------------------------------------------------------------------------------|-------------------------|--------------|-------------------|-------------|------|-------|
| Design App:<br>HR Expenses Claim<br>App     Version 1 Published | Design Process       Configure Mapping       Update via Saved XPDL         Process name:       Expense Approval Process       | Run Process             |              |                   |             |      |       |
| ☑ Forms & UI I Processes                                        |                                                                                                    |                         |              |                   |             |      |       |
| Properties & Export                                             |                                                                                                    |                         |              |                   |             |      |       |
| C All Apps                                                      | Show Additional Info                                                                                                    |                         |              |                   |             |      |       |
|                                                                 | Map Participants to Users Map Activities to Forms Map for<br>This is the list of participants defined in the Workflow design. | ns to Plugins Map Koute | s to Plugins | Variable I        | list        |      |       |
|                                                                 | Claimant<br>ID : claimant<br>Type Performer                                                                                   |                         |              | Ad                | ld/Edit Map | ping |       |
| 0                                                               | Value Activity Definition ID : <u>runProcess</u> Remove Mapping                                                               |                         |              |                   |             |      | »     |
| ൙ 🖌 All Apps 🛛 😩 Users                                          | Monitor                                                                                                    |                         |              |                   |             |      |       |

| HRI | EXPENSES CLAIM A                   | PP      |                        |                             |                      |                         |                                      | *                         | 4        |
|-----|------------------------------------|---------|------------------------|-----------------------------|----------------------|-------------------------|--------------------------------------|---------------------------|----------|
| ۲   | Admin Admin<br>demoadmin@joget.org | 0       |                        |                             |                      |                         | 🔏 Home > /                           | Personal Expenses > / Dra | aft      |
|     | Welcome                            |         | EXPENSE                | APPROVAL P                  | PROCESS - EI         | DIT CLAIM               |                                      |                           |          |
|     | New Expenses Claim                 |         | Expense Claim          | Details                     |                      |                         |                                      |                           |          |
|     | Personal Expenses                  | •       | Ref                    |                             | REF-000109           |                         |                                      |                           |          |
|     | Resubmission                       | 0       | Title                  | •                           | 001                  |                         |                                      |                           |          |
|     | Draft                              | 1       | Submitted By           |                             | Admin Admin          |                         |                                      |                           |          |
|     | Submitted                          | 2       | Note: The title shoul  | d annear in this format, ex | rample Jan 06        |                         |                                      |                           |          |
|     | Approved                           | 1       |                        |                             |                      |                         |                                      |                           | ]        |
|     | Rejected                           | 0       | -                      |                             |                      |                         |                                      |                           |          |
|     | Closed                             | 0       | Expenses item          | 5)                          |                      |                         |                                      |                           | 1        |
|     | Approver Inbox                     | 2       | Date                   | Category                    | Purpos               | se                      | Amount                               |                           |          |
|     | Finance Department                 | 0       | 02/03/2020             | Medical                     | Medica               | I Claim                 | \$ 100.00                            | <i>I</i> ×                |          |
|     |                                    |         | 0                      |                             |                      |                         |                                      |                           |          |
|     |                                    |         | Total Amount           | \$ 100.00                   |                      |                         |                                      |                           |          |
|     |                                    |         | Receipt                |                             |                      | Drop files              | s here or click to upload.           |                           | <b>S</b> |
| Ê   | 🗹 Forms & UI  📰 Pro                | ocesses | 🌣 Properties   🚢 Users | 🛿 Monitor 🛛 🌣 Settings      | 📔 🖌 Quick Edit : Off | Memory Used: 3891 / 614 | 14 MB; Datasource Active: 0, Idle: 2 |                           |          |

### <u>Test Script</u>

The test script used covers the following app usage:

- 1. View Login Page
- 2. Submit Login Form
- 3. View Expenses Claim Form
- 4. Get CSRF Token
- 5. Submit Expenses Claim Form
- 6. Get CSRF Token
- 7. Submit Expenses Claim Form to Approver
- 8. Logout

A think time of 10 seconds was used, with random deviation of 3 seconds.

### Test Methodology

The load tests were executed by using the latest <u>Apache JMeter</u>, which provides an automated way of launching, running and collecting JMeter results.

Tests were carried out for the following (for VM and OpenShift):  $\underline{VM}$ 

- 1. 100 concurrent users on 1 node (c2d-highcpu-4)
- 2. 250 concurrent users on 1 node (c2d-highcpu-4)
- 3. 500 concurrent users on 1 node c2d-highcpu-4)
- 4. 750 concurrent users on 1 node (c2d-highcpu-4)
- 5. 1000 concurrent users on 1 node (c2d-highcpu-4)
- 6. 2000 concurrent users on 2 nodes (c2d-highcpu-4)
- 7. 2000 concurrent users on 3 nodes (c2d-highcpu-4)

### <u>OpenShift</u>

- 9. 100 concurrent users on 2 pods
- 10. 250 concurrent users on 2 pods
- 11. 500 concurrent users on 2 pods
- 12. 750 concurrent users on 2 pods
- 13. 1000 concurrent users on 2 pods
- 14. 1000 concurrent users on 4 pods
- 15. 2000 concurrent users on 4 pods
- 16. 2000 concurrent users on 6 pods

For each test, the JMeter summary results were collected. Once all the results were collected, the throughput (requests per second) and average response times were compared and analyzed.

## 2.2) Setup the Joget Server Cluster

The following are brief descriptions of the steps used to setup the server instances:

### Launch GCE Instance

From the Google Cloud console, launch the appropriate GCE instance running on Ubuntu 22.04.

### Install Java

sudo apt-get install openjdk-11-jdk

#### Install Joget

Download Linux tar.gz bundle Extract into /opt/joget Run setup.sh and configure to the database

#### **Install Nginx**

For the load balancer, install Nginx web server

sudo apt-get install nginx

#### **Configure Load Balancer**

For the load balancer, another section in /etc/nginx/nginx.conf has been added

```
underscores_in_headers on;
upstream joget {
    hash $remote_addr;
    server joget-server-1:8080 weight=1;
    server joget-server-2:8080 weight=1;
```

Increase the maximum number of open files by adding

fs.file-max=100000

#### into /etc/sysctl.conf

}

Increase the limit on the maximum number of open files for worker processes in Nginx by adding

```
worker rlimit nofile 30000;
```

into /etc/nginx/nginx.conf

Create a new file in /etc/nginx/sites-available, named joget

sudo vi /etc/nginx/sites-available/joget

#### Add the contents

```
server {
    listen 80;
    server_name 10.128.0.21;
    underscores_in_headers on;
    client_body_buffer_size 10K;
    client_header_buffer_size 1k;
    client_max_body_size 8m;
    large_client_header_buffers 4 16k;
    access_log /var/log/nginx/joget.access.log;
    location /jw/web/applog/ {
        proxy_pass http://joget/jw/web/applog/;
        proxy_set_header Host $http_host;
        proxy_set_header X-Forwarded-Host $host;
    }
}
```

```
proxy set header X-Forwarded-Server $host;
       proxy set header X-Forwarded-For $proxy add x forwarded for;
       proxy set header Cookie $http cookie;
       proxy http version 1.1;
       proxy set header Upgrade $http upgrade;
       proxy set header Connection "upgrade";
       proxy_buffering off;
}
 location / {
             proxy_pass http://joget;
             proxy redirect off;
             proxy pass header X-CSRF-TOKEN;
             proxy set header Host $host;
             proxy_set_header X-Forwarded-Server $host;
             proxy set header X-Forwarded-For $proxy add x forwarded for;
             proxy set header X-NginX-Proxy true;
             proxy set header Cookie $http cookie;
             proxy_read_timeout 3000;
             proxy buffers 32 4m;
             proxy_busy_buffers size 25m;
             proxy buffer size 512k;
             proxy ignore headers "Cache-Control" "Expires";
             proxy max temp file size 0;
             client max body size 1024m;
             client_body_buffer_size 4m;
             proxy_connect_timeout 3000;
             proxy_headers_hash_max size 512;
             proxy_send_timeout 3000;
             proxy intercept errors off;
             proxy_http version 1.1;
             proxy set header Connection "upgrade";
 }
```

}

#### Enable the new site and reload Nginx

sudo ln -s /etc/nginx/sites-available/joget /etc/nginx/sites-enabled/joget
sudo nginx -t
sudo nginx -s reload

#### **Configure Shared Database**

#### To install a MySQL database

sudo apt-get install mysql-server

#### Configure database permissions

mysql -u root

Run the following MySQL commands to create joget user and then grant permissions to user joget

```
CREATE USER 'joget'@'%' IDENTIFIED WITH mysql_native_password BY 'joget';
GRANT ALL PRIVILEGES ON jwdb.* TO 'joget'@'%';
flush privileges;
quit
```

Configure MySQL to listen to database connections from remote hosts. Edit the my.cnf file with your favourite editor

sudo vim mysqld.conf.d/mysqld.cnf

Comment away the bind-address directive by adding a # in front of the line

```
#bind-address = 127.0.0.1
```

#### **Restart MySQL**

```
sudo systemctl restart mysql
```

Test remote connections. In the application server, test a remote connection to the database server database\_host

```
mysql -h database_host -u joget -p
```

#### **Configure Shared File Directory**

#### Install NFS (for sharing file system)

sudo apt-get install portmap nfs-kernel-server nfs-common

Create new directory /opt/joget/shared/wflow to mount the shared directory and set the directory permissions

```
sudo mkdir -p /opt/joget/shared/wflow
sudo chmod 777 /opt/joget/shared/wflow
```

#### Mount the shared directory.

sudo mount -t nfs joget-server:/export/wflow /opt/joget/shared/wflow

Test read-write permissions to confirm that the directory sharing works.

echo test123 > /opt/joget/shared/wflow/test.txt

#### **Optimize Java**

#### Set appropriate Java heap settings e.g.

export JAVA\_OPTS="-XX:MaxPermSize=256m -Xms4096M -Xmx4096M
-Djoget.home=\$JOGET HOME -Dwflow.home=/opt/joget/shared/wflow

```
-javaagent:/opt/joget/shared/wflow/wflow-cluster.jar
-javaagent:$JOGET_HOME/lib/aspectjweaver-1.9.7.jar
-javaagent:/opt/joget/lib/glowroot/glowroot.jar"
```

#### **Optimize Tomcat**

Edit server.xml and add connectors, especially maxThreads

```
<Connector port="8080" protocol="HTTP/1.1"
connectionTimeout="20000"
maxThreads="2000"
compression="on"
useSendfile="false"
redirectPort="8443" />
```

#### Configure Linux ulimit Configuration:

ulimit -n 4096

#### **Tomcat Session Persistence**

To simulate an actual environment, in the event the load balancer does not support sticky sessions, we can implement Persistent Manager in Tomcat, which has the capability to swap active (but idle) sessions out to a persistent storage mechanism, as well as to save all sessions across a normal restart of Tomcat.

We need to set org.apache.catalina.session.StandardSession.ACTIVITY\_CHECK=true in /opt/joget/apache-tomcat-9.0.71/conf/catalina.properties to ensure the persistent manager works correctly.

In this testing we use a JDBC Based Store to save sessions in individual rows of a preconfigured table in a database that is accessed via a JDBC driver. Create a database named tomcat and table with the following SQL queries:

```
create database tomcat;
grant all privileges on tomcat.* to 'tomcat'@'%' identified by 'tomcat';
use tomcat;
create table tomcat_sessions (
   session_id varchar(100) not null primary key,
   valid_session char(1) not null,
   max_inactive int not null,
   last_access bigint not null,
   app_name varchar(255),
   session_data mediumblob,
   KEY kapp_name(app_name)
);
```

In order for the JDBC Based Store to successfully connect to the database, we need to place the JAR file containing MySQL JDBC driver into /opt/joget/apache-tomcat-9.0.71/lib directory.

Last but not least, add the following content into /opt/joget/apache-tomcat-9.0.71/conf/context.xml

```
<Loader loaderClass="org.apache.catalina.loader.ParallelWebappClassLoader" /> <Resources cachingAllowed="true" cacheMaxSize="100000" />
```

```
<Valve className="org.apache.catalina.valves.PersistentValve"/>
    <Manager className="org.apache.catalina.session.PersistentManager"
      maxIdleBackup="0"
       maxIdleSwap="0"
       minIdleSwap="0"
       persistAuthentication='true'
       processExpiresFrequency="6"
       saveOnRestart='true'>
    <Store className="org.apache.catalina.session.JDBCStore"</pre>
connectionURL="jdbc:mysql://joget-db-server-ip/tomcat?user=tomcat&password=tom
cat"
       driverName="com.mysql.jdbc.Driver"
       sessionAppCol="app name"
       sessionDataCol="session data"
       sessionIdCol="session id"
       sessionLastAccessedCol="last access"
       sessionMaxInactiveCol="max inactive"
       sessionTable="tomcat_sessions"
       sessionValidCol="valid session"/> </Manager>
```

#### **Optimize MySQL**

Configure /etc/mysql/mysqld.conf.d/mysqld.cnf containing the following and restart MySQL

```
character-set-server=utf8
collation-server=utf8_unicode_ci
```

```
# Add innodb buffer pool size config
innodb_buffer_pool_size = 6000M
```

### 2.3) Add a New Joget Node

When adding a new node to the server cluster, the following steps are taken (in this sample the new node hostname will be joget-server3):

#### Launch New Joget Node

Launch new instance of GCE and follow the steps to configure Joget as above

Configure New Joget Node

SSH into node

Edit /etc/hosts to add node hostname, and modify joget-server IP if necessary e.g.

```
127.0.0.1 joget-server3
172.31.30.203 joget-server
```

#### Edit /etc/hostname to modify node hostname e.g.

joget-server3

#### Modify hostname e.g.

sudo hostname joget-server3

#### Remount NFS share (if joget-server shared directory IP was modified)

Configure Tomcat for clustering by editing server.xml. Add jvmRoute="node03" to the Engine tag.

<Engine name="Catalina" defaultHost="localhost" jvmRoute="node03">

#### Restart Tomcat.

}

#### Add to Load Balancer

In the load balancer, edit /etc/nginx/nginx.conf to add the BalancerMember node e.g.

```
underscores_in_headers on;
upstream joget {
    hash $remote_addr;
    server joget-server-1:8080 weight=1;
    server joget-server-2:8080 weight=1;
    server joget-server-3:8080 weight=1;
```

then reload/restart Nginx.

### 2.4) Setup the Joget OpenShift environment

#### Joget Deployment

#### The deployment yaml;

```
kind: PersistentVolume
apiVersion: v1
metadata:
 name: joget-pv-dx8loadtest
spec:
 storageClassName: openshift-nfs
 capacity:
   storage: 20Gi
 accessModes:
   - ReadWriteMany
 nfs:
   server : {NFS-Server-IP}
   path: /wflow
_ _ _
apiVersion: v1
kind: PersistentVolumeClaim
metadata:
 name: joget-pv-dx8loadtest-claim
spec:
 storageClassName: openshift-nfs
```

```
accessModes:
   - ReadWriteMany
  Resources:
   requests:
    storage: 20Gi
_ _ _
apiVersion: v1
kind: Service
metadata:
 name: joget
 labels:
   app: joget
spec:
 ports:
  - port: 8080
  selector:
   app: joget
 type: ClusterIP
____
apiVersion: v1
kind: Service
metadata:
 name: joget-ping
 labels:
   app: joget
spec:
  ports:
  - name: joget-ping
   port: 8888
  selector:
   app: joget
  clusterIP: None
____
apiVersion: apps/v1
kind: Deployment
metadata:
 name: joget
spec:
  selector:
   matchLabels:
     app: joget
  replicas: 4
  strategy:
    type: RollingUpdate
  template:
    metadata:
      labels:
        app: joget
    spec:
      containers:
      - image: quay.io/joget/joget-dx8-eap7:8.0-RC2
```

```
name: joget
env:
- name: JGROUPS_PING_PROTOCOL
 value: openshift.DNS PING
- name: OPENSHIFT DNS PING SERVICE NAME
 value: joget-ping
- name: OPENSHIFT_DNS_PING_SERVICE_PORT
 value: "8888"
- name: CACHE NAME
 value: http-session-cache
ports:
- containerPort: 8080
 name: joget
volumeMounts:
- name: joget-persistent-storage
 mountPath: /home/jboss/wflow
startupProbe:
 httpGet:
   path: /jw/web/console
   port: 8080
   scheme: HTTP
 periodSeconds: 5
  timeoutSeconds: 1
 failureThreshold: 120
livenessProbe:
 httpGet:
   path: /jw/web/console
   port: 8080
   scheme: HTTP
 initialDelaySeconds: 300
 timeoutSeconds: 5
 periodSeconds: 10
 successThreshold: 1
 failureThreshold: 20
readinessProbe:
 httpGet:
   path: /jw/web/console
   port: 8080
   scheme: HTTP
 initialDelaySeconds: 30
 timeoutSeconds: 5
 periodSeconds: 10
 successThreshold: 1
 failureThreshold: 20
terminationGracePeriodSeconds: 120
volumes:
- name: joget-persistent-storage
  persistentVolumeClaim:
   claimName: joget-pv-dx8loadtest-claim
```

```
apiVersion: rbac.authorization.k8s.io/v1
```

```
kind: ClusterRoleBinding
metadata:
   name: joget-dx8loadtest-clusterrolebinding
roleRef:
   apiGroup: rbac.authorization.k8s.io
   kind: ClusterRole
   name: view
subjects:
   - kind: ServiceAccount
   name: default
   namespace: loadtestdx8
```

Configured the GC\_MAX\_METASPACE\_SIZE environment variable to 1000.

### **Database Configuration**

Using Instantiate Template feature from OpenShift Console ;

| Instantiate Template                                                  |
|-----------------------------------------------------------------------|
| Namespace *                                                           |
| PR loadtestdx8 •                                                      |
| Memory Limit *                                                        |
| 2Gi                                                                   |
| Maximum amount of memory the container can use.                       |
| Namespace                                                             |
| openshift                                                             |
| The OpenShift Namespace where the ImageStream resides.                |
| Database Service Name "                                               |
| jogetdb                                                               |
| The name of the OpenShift Service exposed for the database.           |
| MySQL Connection Username                                             |
| joget                                                                 |
| Username for MySQL user that will be used for accessing the database. |
| MySQL Connection Password                                             |
| joget                                                                 |
| Password for the MySQL connection user.                               |
| MySQL root user Password                                              |
| joget                                                                 |
| Password for the MySQL root user.                                     |
| MySQL Database Name *                                                 |
| jwdb                                                                  |
| Name of the MySQL database accessed.                                  |
| Volume Capacity *                                                     |
| 40Gi                                                                  |
| Volume space available for data, e.g. 512Mi, 2Gi.                     |
| Version of MySQL Image *                                              |
| 8.0-el8                                                               |
| Version of MySQL image to be used (8.0-el7, 8.0-el8, or latest).      |

Configured the DB MYSQL\_MAX\_CONNECTIONS environment variable value to 5000.

#### **Route Configuration**

Added annotation for haproxy.router.openshift.io/balance and haproxy.router.openshift.io/timeout.

#### The yaml for the route;

```
kind: Route
apiVersion: route.openshift.io/v1
metadata:
  name: jogetloadtest
 namespace: loadtestdx8
...
  labels:
    app: joget
  annotations:
   haproxy.router.openshift.io/balance: leastconn
    haproxy.router.openshift.io/timeout: 60s
    openshift.io/host.generated: 'true'
  managedFields:
... { }
spec:
  host: jogetloadtest-loadtestdx8.apps.openshift.joget.ai
  path: /jw
  to:
   kind: Service
   name: joget
   weight: 100
  port:
    targetPort: 8080
  wildcardPolicy: None
  tls: null
...
```

### 2.5) Setup Load Testing Clients

<u>Create a folder to store JMeter test file, results and reports</u> mkdir -p ~/load\_tests/reports

Download & Configure JMeter master Download JMeter from from https://imeter.apache.org/

Extract the installer and edit user.properties file

vi apache-jmeter-5.5/bin/user.properties

#### change the value of APDEX satisfied and tolerated threshold.

# Change this parameter if you want to override the APDEX satisfaction threshold. jmeter.reportgenerator.apdex\_satisfied\_threshold=5000 # Change this parameter if you want to override the APDEX tolerance threshold. jmeter.reportgenerator.apdex\_tolerated\_threshold=10000

#### edit the jmeter.properties file to add the IP of the clients into the remote hosts eg.

remote\_hosts=10.128.0.26,10.128.0.27

Running the multi Jmeter testing (distributed load testing)

On the 2 jmeter clients system, run the jmeter-server

cd apache-jmeter-5.5/bin

./jmeter-server

**Run JMeter load test** 

#### copy the jmeter test file and run jmeter

apache-jmeter-5.5/bin/jmeter.sh -n -t loadtest-expenses.jmx -l ~/tests/result.csv -e -o ~/load tests/reports/ -R 10.128.0.26,10.128.0.27

# 3. Performance Test Results

## **GCE Virtual Machine**

### 3.1) 100 users 1 node

Application Server: 1 c2d.highcpu-4 node Database Server: 1 c2d.highcpu-4 node with 1500 IOPS Client: 50 users in 2 e2.medium instances Concurrent Users: 100 users Ramp-up Time: 5s ramp-up time for each Jmeter client Think Time: 10s random delay 3s deviation

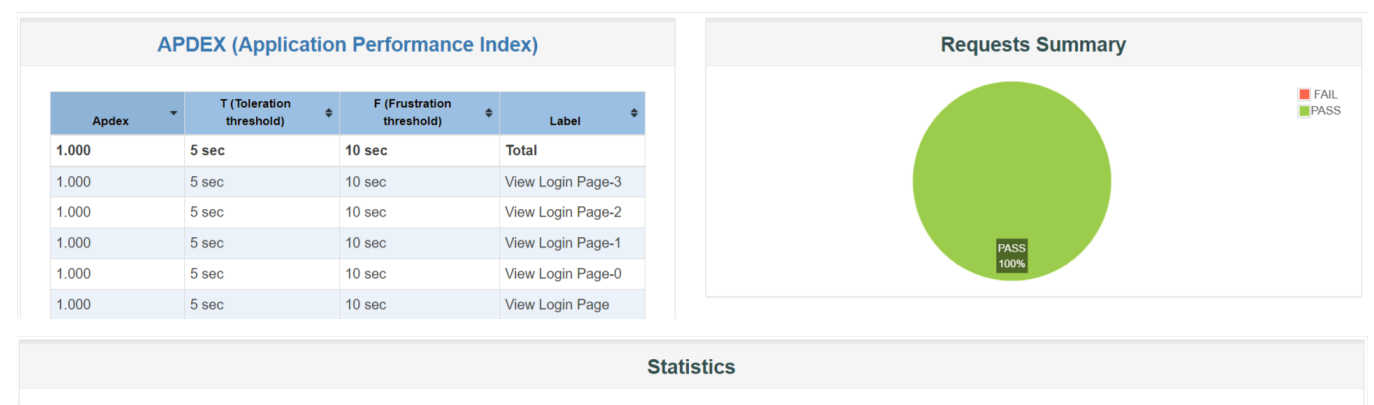

| Requests | E          | Executions |           | l l l l l l l l l l l l l l l l l l l |       |       | Response Times (ms) |            |            | Throughput | Network (K       | B/sec)     |        |
|----------|------------|------------|-----------|---------------------------------------|-------|-------|---------------------|------------|------------|------------|------------------|------------|--------|
| Label 🔺  | #Samples 🗢 | FAIL 🗘     | Error % 🗢 | Average 🗢                             | Min 🗘 | Max 🗢 | Median 🗢            | 90th pct 🗢 | 95th pct 🗢 | 99th pct 🗢 | Transactions/s 🗢 | Received 🗢 | Sent 🗢 |
| Total    | 2058       | 0          | 0.00%     | 45.78                                 | 4     | 372   | 22.00               | 142.00     | 177.00     | 204.82     | 19.06            | 474.47     | 8.29   |

### 3.2) 250 users 1 node

Total

5060

0

0.00%

49.74

3

641

Application Server: 1 c2d.highcpu-4 node Database Server: 1 c2d.highcpu-4 node with 1500 IOPS Client: 125 users in 2 e2.medium instances Concurrent Users: 250 users Ramp-up Time: 10s ramp-up time for each Jmeter client Think Time: 10s random delay 3s deviation

|             | Application Performan                                  | nce Index)                                     | Requests Summary |
|-------------|--------------------------------------------------------|------------------------------------------------|------------------|
| Apdex T     | Toleration<br>reshold)<br>F (Frustration<br>threshold) | n<br>♦ Label ♥                                 |                  |
| 1.000 5 sec | 10 sec                                                 | Total                                          |                  |
| 1.000 5 sec | 10 sec                                                 | View Login Page-1                              |                  |
| 1.000 5 sec | 10 sec                                                 | View Login Page-0                              |                  |
| 1.000 5 sec | 10 sec                                                 | View Login Page                                | PASS             |
| 1.000 5 sec | 10 sec                                                 | Submit Expenses<br>Claim Form to<br>Approver-1 | 100%             |
|             |                                                        | St                                             | istics           |
|             |                                                        | 010                                            |                  |

24.00

152.00

193.00

240.00

43.46

1098.82

18.93

## 3.3) 500 users 1 node

Application Server: 1 c2d.highcpu-4 node Database Server: 1 c2d.highcpu-4 node with 1500 IOPS Client: 250 users in 2 e2.medium instances Concurrent Users: 500 users Ramp-up Time: 25s ramp-up time for each Jmeter client Think Time: 10s random delay 3s deviation

| AP    | DEX (Application            | on Performance I | ndex)             |
|-------|-----------------------------|------------------|-------------------|
| Apdex | T (Toleration<br>threshold) | F (Frustration   | ¢ Label ¢         |
| 1.000 | 5 sec                       | 10 sec           | Total             |
| 1.000 | 5 sec                       | 10 sec           | View Login Page-3 |
| 1.000 | 5 sec                       | 10 sec           | View Login Page-2 |
| 1.000 | 5 sec                       | 10 sec           | View Login Page-1 |
| 1.000 | 5 sec                       | 10 sec           | View Login Page-0 |
| 1 000 | 5 sec                       | 10 sec           | View Login Page   |

| Description |              |         |           |           |        |        |           |            |            |            | <b>T</b>       | Natural III | (D/)             |
|-------------|--------------|---------|-----------|-----------|--------|--------|-----------|------------|------------|------------|----------------|-------------|------------------|
| Label       | . #Samples ≑ | FAIL \$ | Error % 🗢 | Average 🗢 | Min \$ | Max \$ | Median \$ | 90th pct 🗢 | 95th pct 🗢 | 99th pct 🗢 | Transactions/s | Received \$ | B/sec)<br>Sent ≑ |
| Total       | 10133        | 0       | 0.00%     | 62.88     | 3      | 1017   | 30.00     | 181.00     | 233.00     | 311.66     | 77.39          | 1986.66     | 33.71            |

### 3.4) 750 users 1 node

Application Server: 1 c2d.highcpu-4 node Database Server: 1 c2d.highcpu-4 node with 1500 IOPS Client: 375 users in 2 e2.medium instances Concurrent Users: 750 users Ramp-up Time: 35s ramp-up time for each Jmeter client Think Time: 10s random delay 3s deviation

|          | APDEX (A          | pplicatio        | n Perfor  | mance In           | dex)                                   |                     |              |                |            | Reques     | sts Summary    |          |         |
|----------|-------------------|------------------|-----------|--------------------|----------------------------------------|---------------------|--------------|----------------|------------|------------|----------------|----------|---------|
| Apdex    | T (Tole<br>thresi | eration<br>hold) | F (Frus   | stration<br>shold) | Lab                                    | el \$               |              |                |            |            |                |          |         |
| 1.000    | 5 sec             |                  | 10 sec    |                    | Total                                  |                     |              |                |            |            |                |          |         |
| 1.000    | 5 sec             |                  | 10 sec    |                    | View Login                             | n Page-1            |              |                |            |            |                |          |         |
| 1.000    | 5 sec             |                  | 10 sec    |                    | View Login                             | n Page-0            |              |                |            |            |                |          |         |
| 1.000    | 5 sec             |                  | 10 sec    |                    | View Login                             | n Page              |              |                |            | P/         | ASS            |          |         |
| 1.000    | 5 sec             |                  | 10 sec    |                    | Submit Exp<br>Claim Form<br>Approver-1 | penses<br>n to<br>I |              |                |            | 10         | 00%            |          |         |
|          |                   |                  |           |                    |                                        | ;                   | Statistics   | ;              |            |            |                |          |         |
| Requests | E                 | Executions       |           |                    |                                        |                     | Response Tim | ies (ms)       |            |            | Throughput     | Netwo    | k (KB/s |
| Label 🔺  | #Samples 🗘        | FAIL \$          | Error % 🗢 | Average            | ¢ Min ∜                                | ¢ Max ¢             | Median       | \$ 90th pct \$ | 95th pct 🗘 | 99th pct 🗢 | Transactions/s | Received | ÷       |
| Total 1  | 15199             | 0                | 0.00%     | 221.83             | 3                                      | 5446                | 63.00        | 613.00         | 1081.00    | 2078.00    | 104.36         | 2701.44  | 45      |

### 3.5) 1000 users 1 node

Application Server: 1 c2d.highcpu-4 node Database Server: 1 c2d.highcpu-4 node with 1500 IOPS Client: 500 users in 2 e2.medium instances Concurrent Users: 1000 users Ramp-up Time: 50s ramp-up time for each Jmeter client Think Time: 10s random delay 3s deviation

|          | AF  | DEX (A        | Appli              | icat  | ion  | Perfo          | rmance             | In | dex)     |          |    |          |       |          |   |          |   | Reque    | st   | s Summary      |   |          |        |        |
|----------|-----|---------------|--------------------|-------|------|----------------|--------------------|----|----------|----------|----|----------|-------|----------|---|----------|---|----------|------|----------------|---|----------|--------|--------|
|          |     |               |                    |       |      |                |                    |    |          |          |    |          |       |          |   |          |   |          |      |                |   |          |        |        |
| Apdex    | •   | T (To<br>thre | leration<br>shold) | n     | \$   | F (Fru<br>thre | stration<br>shold) | ¢  | La       | ibel     | \$ |          |       |          |   |          |   |          |      |                |   |          |        |        |
| 0.968    |     | 5 sec         |                    |       |      | 10 sec         |                    |    | Total    |          |    |          |       |          |   |          |   |          |      |                |   |          |        |        |
| 1.000    |     | 5 sec         |                    |       |      | 10 sec         |                    |    | View Log | in Page- | 3  |          |       |          |   |          |   |          |      |                |   |          |        |        |
| 1.000    |     | 5 sec         |                    |       |      | 10 sec         |                    |    | View Log | in Page- | 2  |          |       |          |   |          |   |          |      |                |   |          |        |        |
| 1.000    |     | 5 sec         |                    |       |      | 10 sec         |                    |    | View Log | in Page- | 1  |          |       |          |   |          |   |          | PASS |                |   |          |        |        |
| 1.000    |     | 5 sec         |                    |       |      | 10 sec         |                    |    | View Log | in Page- | 0  |          |       |          |   |          |   |          | 100% |                |   |          |        |        |
| 1.000    |     | 5 sec         |                    |       |      | 10 sec         |                    |    | View Log | in Page  |    |          |       |          |   |          |   |          |      |                |   |          |        |        |
|          |     |               |                    |       |      |                |                    |    |          |          |    | 04-4-4   |       |          |   |          |   |          |      |                |   |          |        |        |
|          |     |               |                    |       |      |                |                    |    |          |          |    | Statist  | ics   | 6        |   |          |   |          |      |                |   |          |        |        |
| Requests |     | I             | Execut             | tions |      |                |                    |    |          |          |    | Response | e Tim | nes (ms) |   |          |   |          |      | Throughput     |   | Networ   | 'k (KE | (/sec) |
| Label 🔺  | #5  | Samples 🖨     | FA                 | AIL   | \$ E | Error % 🜲      | Average            | ¢  | Min ¢    | Max      | ¢  | Median   | ¢     | 90th pct | ¢ | 95th pct | ¢ | 99th pct | \$   | Transactions/s | ¢ | Received | ¢      | Sei    |
| Total    | 202 | 21            | 0                  |       | 0.   | .00%           | 1477.22            |    | 3        | 25254    |    | 801.00   |       | 3805.00  |   | 5167.95  |   | 9611.83  |      | 118.04         |   | 3093.34  |        | 51.3   |

### 3.6) 1000 users 2 node cluster

Load Balancer: Nginx web server e2.standard-2

Application Server: 2 c2d.highcpu-4

Database Server: 1 c2d.highcpu-4 node with 1500 IOPS

Client: 500 users in 2 e2.medium instances

Concurrent Users: 1000 users

Ramp-up Time: 50s ramp-up time for each Jmeter client

| A     | APDEX (Application          | on Performance               | Index)            |
|-------|-----------------------------|------------------------------|-------------------|
| Apdex | T (Toleration<br>threshold) | F (Frustration<br>threshold) | ¢ Label ≎         |
| 1.000 | 5 sec                       | 10 sec                       | Total             |
| 1.000 | 5 sec                       | 10 sec                       | View Login Page-3 |
| 1.000 | 5 sec                       | 10 sec                       | View Login Page-2 |
| 1.000 | 5 sec                       | 10 sec                       | View Login Page-1 |
| 1.000 | 5 sec                       | 10 sec                       | View Login Page-0 |
| 1.000 | 5 sec                       | 10 sec                       | View Login Page   |

|          |          |   |          |   |           |           |   |     |   |      | St | atistics    |       |            |            |            |                |   |          |       |        |   |
|----------|----------|---|----------|---|-----------|-----------|---|-----|---|------|----|-------------|-------|------------|------------|------------|----------------|---|----------|-------|--------|---|
|          |          |   |          |   |           |           |   |     |   |      |    |             |       |            |            |            |                |   |          |       |        |   |
| Requests |          | E | xecution | 5 |           |           |   |     |   |      | Re | sponse Time | es (n | ns)        |            |            | Throughput     |   | Network  | K (KF | 3/sec) |   |
| Label 🔺  | #Samples | ¢ | FAIL     | ¢ | Error % 🗢 | Average 🗢 |   | Min | ¢ | Мах  | ¢  | Median      | ¢     | 90th pct 🗢 | 95th pct 🗢 | 99th pct 🗢 | Transactions/s | ¢ | Received | ¢     | Sent   | ¢ |
| Total    | 20216    |   | 0        |   | 0.00%     | 85.65     | 4 | 4   |   | 4493 |    | 40.00       |       | 223.00     | 294.00     | 523.97     | 125.10         |   | 3265.69  |       | 53.70  |   |

## 3.7) 2000 users 2 node cluster

Load Balancer: Nginx web server e2.standard-2

Application Server: 2 c2d.highcpu-4

Database Server: 1 c2d.highcpu-4 node with 1500 IOPS

Client: 1000 users in 2 e2.medium instances

Concurrent Users: 2000 users

Ramp-up Time: 50s ramp-up time for each Jmeter client

|       | APDEX (Applica             | tion Performance | Index)            |
|-------|----------------------------|------------------|-------------------|
| Apdex | ▼ T (Toleration threshold) |                  | ¢ Label ≎         |
| 0.807 | 5 sec                      | 10 sec           | Total             |
| 1.000 | 5 sec                      | 10 sec           | View Login Page-3 |
| 1.000 | 5 sec                      | 10 sec           | View Login Page-2 |
| 1.000 | 5 sec                      | 10 sec           | View Login Page-1 |
| 1.000 | 5 sec                      | 10 sec           | View Login Page-0 |
| 1.000 | 5 sec                      | 10 sec           | View Login Page   |

|          |          |   |           |    |           |         |   |     |   |       | Statist      | ics  |          |   |          |   |          |   |                |   |          |       |        |
|----------|----------|---|-----------|----|-----------|---------|---|-----|---|-------|--------------|------|----------|---|----------|---|----------|---|----------------|---|----------|-------|--------|
|          |          |   |           |    |           |         |   |     |   |       |              |      |          |   |          |   |          |   |                |   |          |       |        |
| Requests |          | E | xecutions | 5  |           |         |   |     |   |       | Response     | Time | es (ms)  |   |          |   |          |   | Throughput     |   | Network  | k (Kl | B/sec) |
| Label 🔺  | #Samples | ¢ | FAIL      | \$ | Error % 🗢 | Average | ¢ | Min | ¢ | Max   | \$<br>Median | ¢    | 90th pct | ¢ | 95th pct | ¢ | 99th pct | ¢ | Transactions/s | ¢ | Received | ¢     | Sent 🗧 |
| Total    | 40444    |   | 0         |    | 0.00%     | 3735.61 |   | 3   |   | 48824 | 4988.50      |      | 12404.50 |   | 16406.35 |   | 27849.88 |   | 208.57         |   | 5471.46  |       | 89.52  |

### 3.8) 2000 users 3 node cluster

Load Balancer: Nginx web server e2.standard-2

Application Server: 3 c2d.highcpu-4

Database Server: 1 c2d.highcpu-4 node with 1500 IOPS

Client: 667 users in 3 e2.medium instances

Concurrent Users: 2001 users

Ramp-up Time: 50s ramp-up time for each Jmeter client

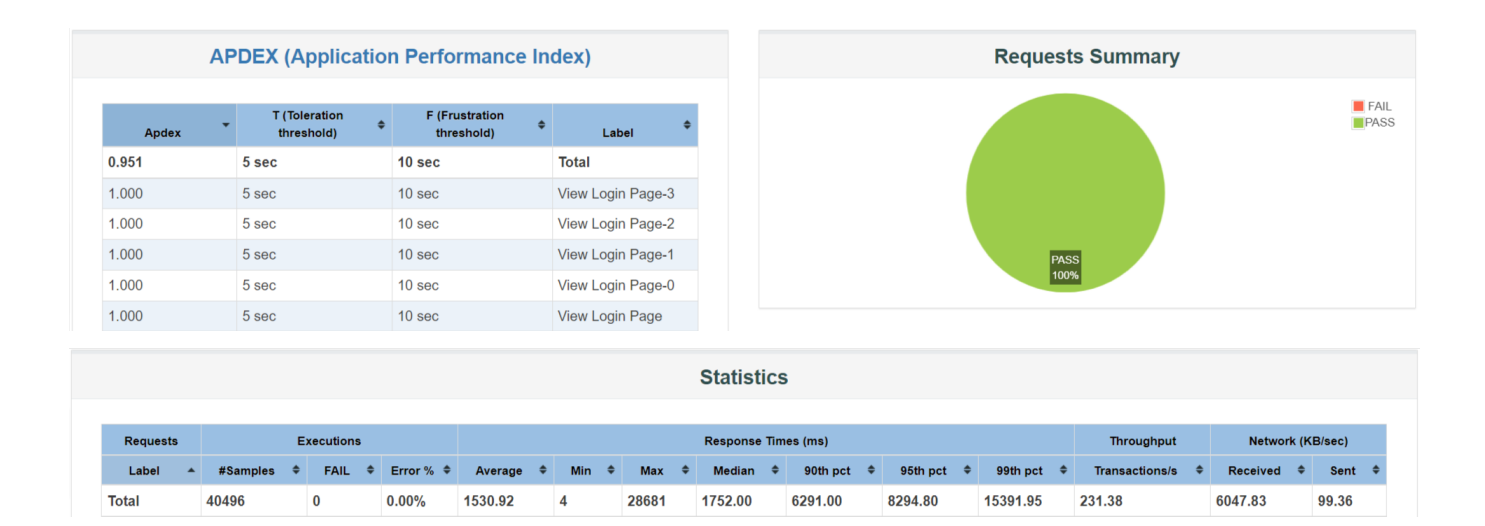

## **OpenShift Joget EAP**

## 3.9) 100 users 2 pods

Client: 50 users in 2 e2.medium instances

Concurrent Users: 100 users

Ramp-up Time: 5s ramp-up time for each Jmeter client

| APDE  | EX (Application             | n Performanc                 | e Index)                                       |
|-------|-----------------------------|------------------------------|------------------------------------------------|
| Apdex | T (Toleration<br>threshold) | F (Frustration<br>threshold) | ♦ Label ♦                                      |
| 1.000 | 5 sec                       | 10 sec                       | Total                                          |
| 1.000 | 5 sec                       | 10 sec                       | View Login Page-<br>1                          |
| 1.000 | 5 sec                       | 10 sec                       | View Login Page-<br>0                          |
| 1.000 | 5 sec                       | 10 sec                       | View Login Page                                |
| 1.000 | 5 sec                       | 10 sec                       | Submit Expenses<br>Claim Form to<br>Approver-1 |

|          |            |            |           |           |       | S   | Sta | atistics     |             |            |            |                   |             |         |   |
|----------|------------|------------|-----------|-----------|-------|-----|-----|--------------|-------------|------------|------------|-------------------|-------------|---------|---|
| Requests |            | Executions |           |           |       | F   | Res | sponse Times | (ms)        |            |            | Throughput        | Network (   | KB/sec) |   |
| Label 🔺  | #Samples 🗢 | FAIL \$    | Error % 🗢 | Average 🗢 | Min 🗢 | Max | ¢   | Median \$    | 90th pct \$ | 95th pct 🗢 | 99th pct 🗢 | Transactions/s \$ | Received \$ | Sent 4  | ; |
| Total    | 2097       | 0          | 0.00%     | 80.22     | 2     | 776 |     | 42.00        | 255.00      | 332.00     | 402.00     | 18.69             | 476.48      | 11.01   |   |

## 3.10) 250 users 2 pods

Client: 125 users in 2 e2.medium instances

Concurrent Users: 250 users

Total

5212

0

0.00%

93.32

1

2229

41.00

288.00 366.00 654.83

42.77

1090.71

25.18

Ramp-up Time: 10s ramp-up time for each Jmeter client

| Apdex       I (Toleration threshold)       F (Fustration threshold)       I Label         .000       5 sec       10 sec       Total         .001       5 sec       10 sec       View Login Page-<br>1         .002       5 sec       10 sec       View Login Page-<br>0         .003       5 sec       10 sec       View Login Page-<br>0         .004       5 sec       10 sec       View Login Page-<br>0         .005       5 sec       10 sec       View Login Page-<br>0         .006       5 sec       10 sec       View Login Page-<br>0         .007       5 sec       10 sec       View Login Page-<br>0         .008       5 sec       10 sec       View Login Page-<br>0         .009       5 sec       10 sec       View Login Page-<br>0         .009       5 sec       10 sec       Submit Expense<br>Claim Form to<br>Approver-1         VEVENCHURE       Statistics                                                                                                    | APD      | EX (Applicatio                | n Performanc                 | e Index)                                       |                    | Reque | sts Summary |                 |
|----------------------------------------------------------------------------------------------------|----------|-------------------------------|------------------------------|------------------------------------------------|--------------------|-------|-------------|-----------------|
| 1.000       5 sec       10 sec       Total         1.000       5 sec       10 sec       1       1         1.000       5 sec       10 sec       0       1         1.000       5 sec       10 sec       View Login Page<br>0       1         1.000       5 sec       10 sec       View Login Page<br>0       1         1.000       5 sec       10 sec       View Login Page<br>Claim Form to<br>Approver-1       View Login Page         1.000       5 sec       10 sec       Submit Expenses<br>Claim Form to<br>Approver-1       View Login Page         Vertex       Statistics       View Login Page       View Login Page         Vertex       Statistics       View Login Page       View Login Page         Vertex       Statistics       View Login Page       View Login Page         Vertex       Vertex       Statistics       Vertex         Vertex       Vertex       Vertex       Vertex       Vertex         Vertex       Vertex       Vertex       Vertex       Vertex       Vertex         Vertex       Vertex       Vertex       Vertex       Vertex       Vertex       Vertex       Vertex         Vertex       Vertex       Vertex       Vertex </th <th>Apdex</th> <th>T (Toleration<br/>threshold) ♦</th> <th>F (Frustration<br/>threshold)</th> <th>♦ Label ♦</th> <th></th> <th></th> <th></th> <th></th> | Apdex    | T (Toleration<br>threshold) ♦ | F (Frustration<br>threshold) | ♦ Label ♦                                      |                    |       |             |                 |
| 1.000       5 sec       10 sec       View Login Page-<br>1         1.000       5 sec       10 sec       View Login Page-<br>0         1.000       5 sec       10 sec       View Login Page         1.000       5 sec       10 sec       View Login Page         1.000       5 sec       10 sec       View Login Page         1.000       5 sec       10 sec       Submit Expenses         Claim Form to<br>Approver-1       Statistics         Statistics                                                                                                    | 1.000    | 5 sec                         | 10 sec                       | Total                                          |                    |       |             |                 |
| 1.000       5 sec       10 sec       View Login Page-<br>0         1.000       5 sec       10 sec       View Login Page         1.000       5 sec       10 sec       Submit Expenses         1.000       5 sec       10 sec       Submit Expenses         View Login Page       Submit Expenses       View Login Page         View Login Page       Submit Expenses       View Login Page         View Login Page       Submit Expenses       View Login Page         View Login Page       Submit Expenses       View Login Page         View Login Page       Submit Expenses       View Login Page         View Login Page       Submit Expenses       View Login Page         View Login Page       Submit Expenses       View Login Page         View Login Page       Submit Expenses       View Login Page         View Login Page       Submit Expenses       View Login Page         View Login Page       Statistics       View Login Page         Response Times (ms)       Throughput       Network (KB/                                                                                                    | 1.000    | 5 sec                         | 10 sec                       | View Login Page-<br>1                          |                    |       |             |                 |
| 1.000     5 sec     10 sec     View Login Page       1.000     5 sec     10 sec     Submit Expenses<br>Claim Form to<br>Approver-1                                                                                                    | 1.000    | 5 sec                         | 10 sec                       | View Login Page-<br>0                          |                    | P     | ASS<br>00%  |                 |
| 1.000       5 sec       10 sec       Submit Expenses<br>Claim Form to<br>Approver-1       Image: Claim Form to<br>Statistics         Requests         Requests       Executions         Throughput         Network (KB/                                                                                                    | 1.000    | 5 sec                         | 10 sec                       | View Login Page                                |                    |       |             |                 |
| Requests     Throughput     Network (KB/                                                                                                    | 1.000    | 5 sec                         | 10 sec                       | Submit Expenses<br>Claim Form to<br>Approver-1 |                    |       |             |                 |
| Requests         Executions         Response Times (ms)         Throughput         Network (KB/                                                                                                    |          |                               |                              | s                                              | tatistics          |       |             |                 |
| Requests Executions Response Times (ms) Throughput Network (KB/                                                                                                    |          |                               |                              |                                                |                    |       |             |                 |
|                                                                                                    | Requests | Executions                    |                              | Re                                             | esponse Times (ms) |       | Throughput  | Network (KB/see |

# 3.11) 500 users 2 pods

Client: 250 users in 2 e2.medium instances

Concurrent Users: 500 users

Ramp-up Time: 25s ramp-up time for each Jmeter client

| APD      | EX (Appl               | licatio       | n Perfor           | mance            | Inde                   | x)                       |               |       |          |          |            | Reque      | sts Summ     | ary  |          |          |
|----------|------------------------|---------------|--------------------|------------------|------------------------|--------------------------|---------------|-------|----------|----------|------------|------------|--------------|------|----------|----------|
| Apdex    | T (Tolerat<br>threshol | tion<br>Id) ≑ | F (Frust<br>thresh | ration<br>old) 🗘 |                        | Label                    | ¢             |       |          |          |            |            |              |      |          |          |
| 1.000    | 5 sec                  |               | 10 sec             |                  | Total                  |                          |               |       |          |          |            |            |              |      |          |          |
| 1.000    | 5 sec                  |               | 10 sec             |                  | View<br>1              | Login                    | Page-         |       |          |          |            |            |              |      |          |          |
| 1.000    | 5 sec                  |               | 10 sec             |                  | View<br>0              | Login                    | Page-         |       |          |          |            |            | PASS<br>100% |      |          |          |
| 1.000    | 5 sec                  |               | 10 sec             |                  | View                   | Login                    | Page          |       |          |          |            |            |              |      |          |          |
| 1.000    | 5 sec                  |               | 10 sec             |                  | Subm<br>Claim<br>Appro | it Exp<br>Form<br>over-1 | enses<br>i to |       |          |          |            |            |              |      |          |          |
|          |                        |               |                    |                  |                        |                          |               | Sta   | tistic   | s        |            |            |              |      |          |          |
| Requests | Exe                    | ecutions      |                    |                  |                        |                          |               | Respo | onse Tim | ies (ms) |            |            | Throughpu    | t    | Network  | (KB/sec) |
| Label 🔺  | #Samples 🜩             | FAIL \$       | Error % 🗢          | Average          | \$ M                   | in ¢                     | Max           | \$ N  | ledian   |          | 95th pct 🕈 | 99th pct 🗢 | Transactions | s \$ | Received | Sent     |
| Total 1  | 0448                   | 0             | 0.00%              | 100.14           | 1                      |                          | 5453          | 39    | .00      | 261.00   | 353.00     | 837.57     | 74.29        |      | 1919.19  | 43.73    |

## 3.12) 750 users 2 pods

Client: 375 users in 2 e2.medium instances

Concurrent Users: 750 users

Ramp-up Time: 35s ramp-up time for each Jmeter client

| APD   | EX (Applicatio                | n Performance                  | Index)                                         |
|-------|-------------------------------|--------------------------------|------------------------------------------------|
| Apdex | T (Toleration<br>threshold) ♦ | F (Frustration<br>threshold) ≑ | ¢                                              |
| 0.999 | 5 sec                         | 10 sec                         | Total                                          |
| 1.000 | 5 sec                         | 10 sec                         | View Login Page-<br>1                          |
| 1.000 | 5 sec                         | 10 sec                         | View Login Page-<br>0                          |
| 1.000 | 5 sec                         | 10 sec                         | View Login Page                                |
| 1.000 | 5 sec                         | 10 sec                         | Submit Expenses<br>Claim Form to<br>Approver-1 |

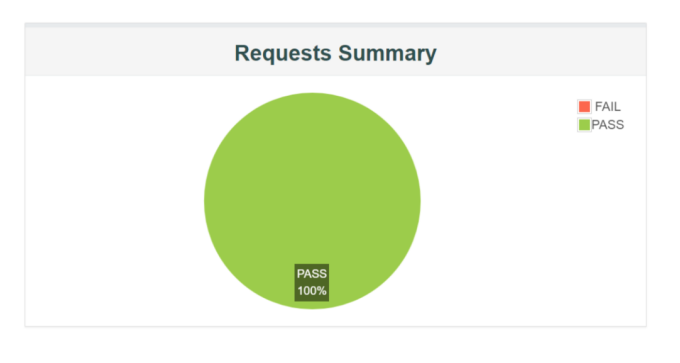

| Statistics                                         |            |         |            |           |       |       |        |        |                       |         |                |         |                  |        |  |
|----------------------------------------------------|------------|---------|------------|-----------|-------|-------|--------|--------|-----------------------|---------|----------------|---------|------------------|--------|--|
| Requests Executions Response Times (ms) Throughput |            |         |            |           |       |       |        |        |                       |         |                |         | Network (KB/sec) |        |  |
| Label 🔺                                            | #Samples 🗢 | FAIL \$ | Error % \$ | Average 🗢 | Min 🗢 | Max 🗢 | Median |        | 95th pct 🗢 99th pct 🗢 |         | Transactions/s | Receiv  | ed 🗢             | Sent 🗢 |  |
| Total                                              | 15649      | 0       | 0.00%      | 141.89    | 1     | 5550  | 42.00  | 306.00 | 463.00                | 1963.50 | 107.02         | 2811.81 |                  | 62.97  |  |

## 3.13) 1000 users 2 pods

Client: 500 users in 2 e2.medium instances

Concurrent Users: 1000 users

Ramp-up Time: 50s ramp-up time for each Jmeter client

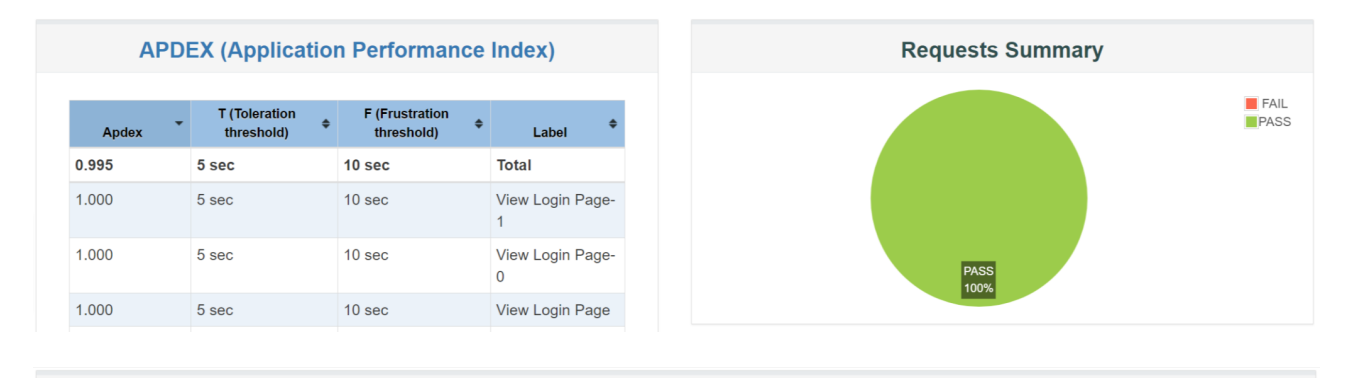

|          | Statistics             |          |            |           |                   |       |              |            |            |            |                      |            |                  |  |  |
|----------|------------------------|----------|------------|-----------|-------------------|-------|--------------|------------|------------|------------|----------------------|------------|------------------|--|--|
|          |                        |          |            |           |                   |       |              |            |            |            |                      |            |                  |  |  |
| Requests | Ex                     | ecutions |            |           |                   | R     | tesponse Tim | es (ms)    |            |            | Throughput           | Network (K | Network (KB/sec) |  |  |
| Label    | #Samples <sup>\$</sup> | FAIL ¢   | Error<br>% | Average 🗘 | Min <sup>\$</sup> | Max 🗘 | Median 🗘     | 90th pct 🕈 | 95th pct 🕈 | 99th pct 🗘 | Transactions/s       | Received ¢ | Sent 🕈           |  |  |
| Total    | 20844                  | 0        | 0.00%      | 227.52    | 1                 | 10762 | 48.00        | 411.00     | 721.00     | 5024.84    | 132.92 3510.85 78.29 |            |                  |  |  |

## 3.14) 1000 users 4 pods

Client: 500 users in 2 e2.medium instances

Concurrent Users: 1000 users

Ramp-up Time: 50s ramp-up time for each Jmeter client

| APD   | EX (Applicatio                | n Performance                | Index)                |
|-------|-------------------------------|------------------------------|-----------------------|
| Apdex | T (Toleration<br>threshold) ♀ | F (Frustration<br>threshold) | Label 🗢               |
| 0.998 | 5 sec                         | 10 sec                       | Total                 |
| 1.000 | 5 sec                         | 10 sec                       | View Login Page-<br>1 |
| 1.000 | 5 sec                         | 10 sec                       | View Login Page-<br>0 |
| 1.000 | 5 sec                         | 10 sec                       | View Login Page       |

|          |             | Statistics |           |           |       |       |              |        |                       |  |                  |                  |        |  |
|----------|-------------|------------|-----------|-----------|-------|-------|--------------|--------|-----------------------|--|------------------|------------------|--------|--|
|          |             |            |           |           |       |       |              |        |                       |  |                  |                  |        |  |
| Requests | E           | xecutions  |           |           |       | R     | esponse Time | s (ms) |                       |  | Throughput       | Network (KB/sec) |        |  |
| Label 🍝  | #Samples \$ | FAIL \$    | Error % 🗢 | Average 🗢 | Min 🗢 | Max 🗢 | Median       |        | 95th pct 🗢 99th pct 🗢 |  | Transactions/s 🗢 | Received \$      | Sent 🗢 |  |
| Total    | 20911       | 0          | 0.00%     | 170.46    | 1     | 10747 | 50.00        | 387.00 | 515.00 3338.97        |  | 138.91           | 3664.18          | 81.82  |  |

## 3.15) 2000 users 4 pods

Client: 1000 users in 2 e2.medium instances

Concurrent Users: 2000 users

Ramp-up Time: 50s ramp-up time for each Jmeter client

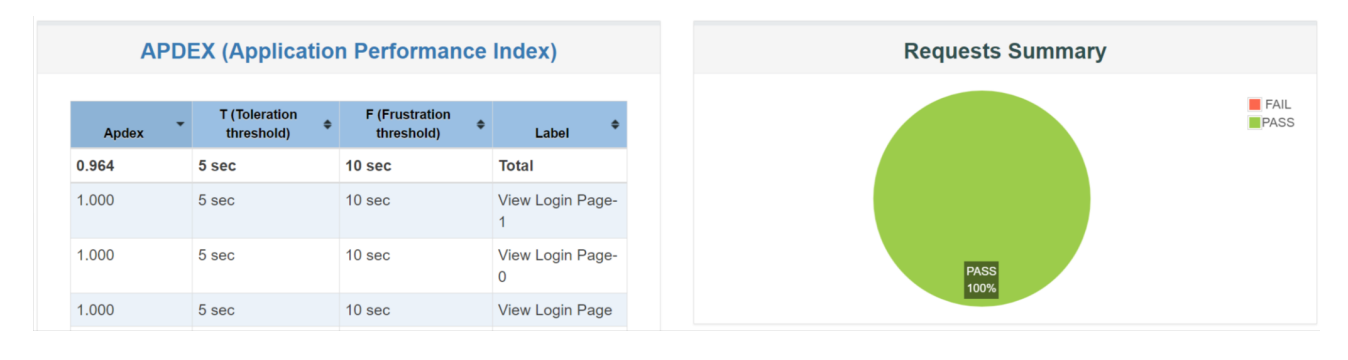

| Statistics                                                |                        |        |            |           |       |       |          |                                                |         |            |                |                        |         |
|-----------------------------------------------------------|------------------------|--------|------------|-----------|-------|-------|----------|------------------------------------------------|---------|------------|----------------|------------------------|---------|
| Requests Executions Response Times (ms) Throughput Networ |                        |        |            |           |       |       |          |                                                |         |            |                |                        | (B/sec) |
| Label                                                     | #Samples <sup>\$</sup> | FAIL ¢ | Error<br>% | Average 🌻 | Min 🗘 | Max 🗘 | Median 🗘 | Median <sup>\$</sup> 90th pct <sup>\$</sup> 95 |         | 99th pct 🌻 | Transactions/s | Received <sup>\$</sup> | Sent 🕈  |
| Total                                                     | 41415                  | 0      | 0.00%      | 933.93    | 1     | 21358 | 354.00   | 5162.70                                        | 9110.45 | 16927.98   | 238.56         | 6299.00                | 140.35  |

## 3.16) 2000 users 6 pods

Client: 1000 users in 2 e2.medium instances

Concurrent Users: 2000 users

Ramp-up Time: 50s ramp-up time for each Jmeter client

Think Time: 10s random delay 3s deviation

| APD   | APDEX (Application Performance Index) |                              |                       |  |  |  |  |  |  |  |  |  |  |
|-------|---------------------------------------|------------------------------|-----------------------|--|--|--|--|--|--|--|--|--|--|
| Apdex | T (Toleration<br>threshold) ≑         | F (Frustration<br>threshold) | ¢                     |  |  |  |  |  |  |  |  |  |  |
| 0.979 | 5 sec                                 | 10 sec                       | Total                 |  |  |  |  |  |  |  |  |  |  |
| 1.000 | 5 sec                                 | 10 sec                       | View Login Page-<br>1 |  |  |  |  |  |  |  |  |  |  |
| 1.000 | 5 sec                                 | 10 sec                       | View Login Page-<br>0 |  |  |  |  |  |  |  |  |  |  |
| 1.000 | 5 sec                                 | 10 sec                       | View Login Page       |  |  |  |  |  |  |  |  |  |  |

| Statistics                                                       |            |        |            |           |       |       |          |            |            |            |                       |            |         |  |  |  |
|------------------------------------------------------------------|------------|--------|------------|-----------|-------|-------|----------|------------|------------|------------|-----------------------|------------|---------|--|--|--|
| Requests Executions Response Times (ms) Throughput Network (KB/s |            |        |            |           |       |       |          |            |            |            |                       |            | (B/sec) |  |  |  |
| Label                                                            | #Samples 🕈 | FAIL ¢ | Error<br>% | Average 🗘 | Min 🕈 | Max 🗘 | Median 🗘 | 90th pct 🔶 | 95th pct 🗘 | 99th pct 🔶 | Transactions/s        | Received 🕈 | Sent 🗘  |  |  |  |
| Total                                                            | 41553      | 0      | 0.00%      | 664.51    | 1     | 22256 | 282.00   | 3518.90    | 6045.00    | 14347.74   | 252.92 6674.03 148.93 |            |         |  |  |  |

FAIL

# Appendix: Sample Test Output

## 500 users 1 node JMeter output

| summary |    |        | in | 00:00:03 | 0.3/s    | Avg: | 51 Min:         | 51 | Max: | 51    | Err: | (0.00%) | Active: | 60 Started:           | 60 Finished  | : 0     |
|---------|----|--------|----|----------|----------|------|-----------------|----|------|-------|------|---------|---------|-----------------------|--------------|---------|
| summary |    | 602    | in | 00:00:30 | 20.1/s   | Avg: | 85 Min:         | 11 | Max: | 550   | Err: | (0.00%) | Active: | 500 Started           | : 500 Finish | ied: 0  |
| summary |    | 603    | in | 00:00:33 | 18.3/s   | Avg: | 85 Min:         | 11 | Max: | 550   | Err: | (0.00%) |         |                       |              |         |
| summary |    | 1600   | in | 00:00:33 | 49.2/s   | Avg: | 84 Min:         |    | Max: | 1041  | Err: | (0.00%) | Active: | 500 Started           | : 500 Finish | ied: 0  |
| summary |    | 2203   | in | 00:01:05 | 33.6/s   | Avg: | 84 Min:         |    | Max: | 1041  | Err: | (0.00%) |         |                       |              |         |
| summary |    | 1300   | in | 00:00:28 | 47.0/s   | Avg: | 266 Min:        |    | Max: | 5399  | Err: | (0.00%) | Active: | 440 Started           | : 500 Finish | ied: 60 |
| summary |    | 3503   | in | 00:01:33 | 37.6/s   | Avg: | 152 Min:        |    | Max: | 5399  | Err: | (0.00%) |         |                       |              |         |
| summary |    | 997    | in | 00:00:43 | 23.4/s   | Avg: | 4333 Min:       |    | Max: | 16622 | Err: | (0.00%) | Active: | <pre>0 Started:</pre> | 500 Finished | I: 500  |
| summary |    | 4500   | in | 00:02:16 | 33.2/s   | Avg: | 1078 Min:       |    | Max: | 16622 | Err: | (0.00%) |         |                       |              |         |
| Tidying | up | remote |    | 2023 Mar | 05:20:13 | UTC  | (1677648013265) | )  |      |       |      |         |         |                       |              |         |
| end     | of | run    |    |          |          |      |                 |    |      |       |      |         |         |                       |              |         |

## 1000 users 2 node cluster JMeter output

| summary | +  | 1      | in | 00:00:08 | = | 0.1/s    | Avg: | 89 Min: 8       | 89 | Max: | 89   | Err: | ( | 0 | (0.00%) | Active: | 150  | Started: | 150   | Finished | : 0    |
|---------|----|--------|----|----------|---|----------|------|-----------------|----|------|------|------|---|---|---------|---------|------|----------|-------|----------|--------|
| summary |    | 802    | in | 00:00:29 |   | 27.9/s   | Avg: | 79 Min:         |    | Max: | 4493 | Err: |   | 0 | (0.00%) | Active: | 726  | Started: | 726   | Finished |        |
| summary |    | 803    | in | 00:00:36 |   | 22.1/s   | Avg: | 80 Min:         |    | Max: | 4493 | Err: |   | 0 | (0.00%) |         |      |          |       |          |        |
| summary |    | 2700   | in | 00:00:29 |   | 91.6/s   | Avg: | 67 Min:         |    | Max: | 1152 | Err: |   | 0 | (0.00%) | Active: | 1000 | Started  | : 100 | 0 Finish | ed: 0  |
| summary |    | 3503   | in | 00:01:06 |   | 53.2/s   | Avg: | 70 Min:         |    | Max: | 4493 | Err: |   | 0 | (0.00%) |         |      |          |       |          |        |
| summary |    | 2900   | in | 00:00:30 |   | 95.8/s   | Avg: | 116 Min:        |    | Max: | 1024 | Err: |   | 0 | (0.00%) | Active: | 859  | Started: | 1000  | Finishe  | d: 141 |
| summary |    | 6403   | in | 00:01:36 |   | 66.6/s   | Avg: | 91 Min:         |    | Max: | 4493 | Err: |   | 0 | (0.00%) |         |      |          |       |          |        |
| summary |    | 2000   | in | 00:00:31 |   | 63.8/s   | Avg: | 143 Min:        |    | Max: | 1138 | Err: |   | 0 | (0.00%) | Active: | 273  | Started: | 1000  | Finishe  | d: 727 |
| summary |    | 8403   | in | 00:02:07 |   | 65.9/s   | Avg: | 103 Min:        |    | Max: | 4493 | Err: |   | 0 | (0.00%) |         |      |          |       |          |        |
| summary |    | 400    | in | 00:00:29 |   | 14.0/s   | Avg: | 114 Min:        |    | Max: | 1164 | Err: |   | 0 | (0.00%) | Active: |      | arted: 1 | 000 F | inished: | 998    |
| summary |    | 8803   | in | 00:02:36 |   | 56.4/s   | Avg: | 104 Min:        |    | Max: | 4493 | Err: |   | 0 | (0.00%) |         |      |          |       |          |        |
| summary |    | 197    | in | 00:00:11 |   | 18.1/s   | Avg: | 68 Min:         |    | Max: | 306  | Err: |   | 0 | (0.00%) | Active: | 0 St | arted: 1 | 000 F | inished: | 1000   |
| summary |    | 9000   | in | 00:02:47 |   | 53.9/s   | Avg: | 103 Min:        |    | Max: | 4493 | Err: |   | 0 | (0.00%) |         |      |          |       |          |        |
| Tidying | up | remote |    | 2023 Mar |   | 07:41:41 | UTC  | (1677656501179) |    |      |      |      |   |   |         |         |      |          |       |          |        |
| end     | of | run    |    |          |   |          |      |                 |    |      |      |      |   |   |         |         |      |          |       |          |        |